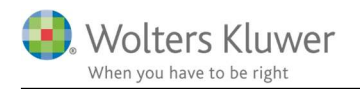

## Maj 2021

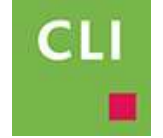

## Outlook Addin er væk

## Indhold

| 1 | Aktivér Outlook Addin | 2 |
|---|-----------------------|---|
|---|-----------------------|---|

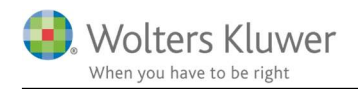

## 1 Aktivér Outlook Addin

- 1. Åben Outlook
- 2. Gå til Filer/Indstillinger (Options)

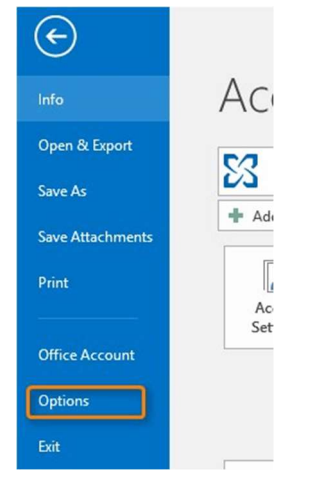

3. Gå til Tilføjelsesprogrammer (Add-ins)

| Outlook Options      |                                                                                                    |                                                                    | ? >        |
|----------------------|----------------------------------------------------------------------------------------------------|--------------------------------------------------------------------|------------|
| General              | View and manage Microsoft Office Add-ins.                                                                                                    |                                                                    |            |
| Mail                 |                                                                                                    |                                                                    |            |
| Calendar             | Add-in Options                                                                                                    |                                                                    |            |
| Groups               | Launch Add-in options dialog: Add-in Options                                                                                                    |                                                                    |            |
| People               |                                                                                                    |                                                                    |            |
|                      | Add-ins                                                                                                    |                                                                    |            |
| lasks                |                                                                                                    |                                                                    | 1          |
| Search               | Name *                                                                                                    | Location                                                           | Туре       |
| Language             | Active Application Add-ins                                                                                                    | Cil Branner Eiles (1961) Misserett Office) Office16) Os Office dil | COMANN     |
| Language             | Conversation History Add-in for Microsoft Office 2016                                                                                                    | C:\Windows\SvsWOW6d\MfeOtkAddin.dll                                | COM Add-in |
| Advanced             | Microsoft Exchange Add-in                                                                                                    | C:\_es (x86)\Microsoft Office\Office16\ADDINS\UmOutlookAddin dll   | COM Add-in |
| Curtomize Ribbon     | Microsoft SharePoint Server Colleague Import Add-in                                                                                                    | C:\les (x86)\Microsoft Office\Office16\ADDINS\ColleagueImport.dll  | COM Add-ir |
| Customize Nibbon     | OneNote Notes about Outlook Items                                                                                                    | C:\Program Files (x86)\Microsoft Office\Office16\ONBttnOL.dll      | COM Add-in |
| Quick Access Toolbar | Outlook Social Connector 2016                                                                                                    | C:\ Files (x86)\Microsoft Office\Office16\SOCIALCONNECTOR.DLL      | COM Add-ir |
| Add inc              | Skype Meeting Add-in for Microsoft Office 2016                                                                                                    | C:\Program Files (x86)\Microsoft Office\Office16\UCAddin.dll       | COM Add-ir |
| Adusins              | TeamViewer Meeting Add-In                                                                                                    | C:\s (x86)\TeamViewer\outlook\TeamViewerMeetingAddinShim.dll       | COM Add-in |
| Trust Center         | Wolters Kluwer Bureau Outlook Addin                                                                                                    | C:\olters Kluwer\ClientView\WKBureauOutlookAddIn.vsto vstolocal    | COM Add-Ir |
|                      | Inactive Application Add-ins                                                                                                    |                                                                    |            |
|                      | Microsoft Access Outlook Add-in for Data Collection and Publishing                                                                                                    | C:\ram Files (x86)\Microsoft Office\Office16\ADDINS\ACCOLK.DLL     | COM Add-ir |
|                      | Microsoft VBA for Outlook Addin                                                                                                    | C:\m Files (x86)\Microsoft Office\Office16\ADDINS\OUTLVBA.DLL      | COM Add-in |
|                      | Disabled Application Add inc                                                                                                    |                                                                    |            |
|                      | Windows Search Email Indexer                                                                                                    | C:\Windows\System32\mssnhth.dll                                    | COM Add-in |
|                      |                                                                                                    |                                                                    |            |
|                      | Add-in: Conversation History Add-in for Microsoft Office 20<br>Publisher: Microsoft Corporation<br>Compatibility: No compatibility information available<br>Location: C:APorgam: Files (dd8)/Microsoft Office(07/6re16/0. | 116<br>COffice.dll                                                 |            |
|                      | Description: Conversation History Add-in for Microsoft Office 20                                                                                                    | 16                                                                 |            |
|                      | Mignage: Disabled items V 20                                                                                                    |                                                                    |            |
|                      |                                                                                                    | OK                                                                 | Cance      |

- 4. Marker "Wolters Kluwer Bureau Outlook Addin"
- 5. I feltet nederst Vælg "Disabled items", tryk Go

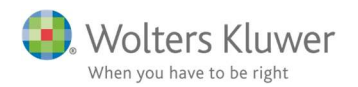

6. Sæt flueben i boksen for "Wolters Kluwer Bureau Outlook Addin" og klik OK

| d-ins available:                                               | 1.0                        | OK     |
|----------------------------------------------------------------|----------------------------|--------|
| Microsoft SharePoint Server Colleague Import Add-in            | ^                          |        |
| Microsoft VBA for Outlook Addin                                |                            | Cancel |
| OneNote Notes about Outlook Items                              |                            |        |
| Outlook Social Connector 2016                                  |                            | Add    |
| Skype Meeting Add-in for Microsoft Office 2016                 |                            | _      |
| Windows Search Email Indexer                                   |                            | Remove |
| Wolters Kluwer Bureau Outlook Addin                            | ×                          |        |
| cation: C:\Program Files (x86)\Wolters Kluwer\ClientView\WKBur | eauOutlookAddin.vstolvstol | ocal   |
|                                                                |                            |        |
| ad Benavior: Load at Startup                                   |                            |        |

- 7. Genstart Outlook.
- 8. Nu bør det være muligt at du, ved højreklik på en mail, kan vælge: "Gem i ClientView"

| 6   | Copy                    |   |
|-----|-------------------------|---|
| 4   | Quick Print             |   |
| 2   | <u>R</u> eply           |   |
| Q   | Reply <u>A</u> ll       |   |
| 2,  | For <u>w</u> ard        |   |
| 9   | Mark as U <u>n</u> read | 1 |
|     | Ca <u>t</u> egorize     | + |
|     | Follow Up               | + |
|     | Assign <u>P</u> olicy   | + |
| B   | Find Related            | • |
| Ŧ   | Quick Steps             | • |
|     | Rules                   | + |
| •   | Move                    | + |
|     | One <u>N</u> ote        |   |
| (Fx | <u>lg</u> nore          |   |
| 20  | Junk                    | + |
| ×   | Delete                  | 1 |
| C   | Gem i ClientView        |   |